# Student Athlete Registration System (STARS) Zone Representative Manual

Created June, 2016

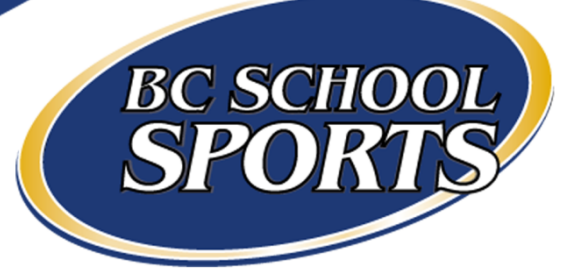

## STARS Manual – Table of Contents

| ntroduction               | 3  |
|---------------------------|----|
| Coaching Export           | 3  |
| tudent Export             | 4  |
| Download Rosters as a PDF | 6  |
| CSS Enrollment Report     | 7  |
| ist of Schools            | 8  |
| earch for Schools         | 9  |
| ownload Rosters as a PDF  | 10 |

#### Introduction

All registration for competition in BCSS approved sports is done through the on-line registration system (STARS - STudent Athlete Registration System) on the BCSS website. Member schools must register their schools, teams and athletes by the policy deadlines. BCSS and the 19 Sport Commissions oversee 162 zone playoffs and 54 provincial championships each year.

As a Zone Representative, you have access to information about schools, students, and teams related to your sport and zone (Example: Zone F Lower Mainland: Co-ed Senior Aquatics).

| Home Casch Export Mainland: Co-ed Senior Aquatics   Casch Export Student Export   State for school: Filter by sport Category:   Filter by sport Category: Filter by gender:   Filter by and Gassification   Minimum Met Any.   Any Both.   Casch for school: Filter by sport Category:   Filter by sport Category: Filter by gender:   Filter by sport Category: - Both.   Casch for school: - Any.   Any Both.   Any Both.   Cassification Minimum Met   Argele Secondary Co-ed   Senior Complete   Bodwell High School Co-ed   Burnaby Mountain Secondary Co-ed   Senior Complete   Burnaby Month Secondary Co-ed   Senior Complete   Burnaby Month Secondary Co-ed   Senior Complete   Burnaby Month Secondary Co-ed   Senior Complete                                                                                                    | Q. Search                        |
|----------------------------------------------------------------------------------------------------|----------------------------------|
| School F Lower Mainland: Co-ed Senior Aquatics         Cock Export       Student Export       BCSE Enrolment Export         Search for school:       Filter by sport category: Filter by gender: Filter by minimum #r mett         Any.       -Any.       Both.       C         School       Gender       Category       Edasification       Minimum Met         A.R. Mactiveil Secondary       Co-ed       Senior       Complete         Appla Secondary       Co-ed       Senior       Complete         Burnaby Mountain Secondary       Co-ed       Senior       Complete         Burnaby North Secondary       Co-ed       Senior       Complete         Burnaby South Secondary       Co-ed       Senior       Complete                                                                                                    | Q Search<br>View<br>View<br>View |
| Coach Esport       Student Esport       BCSS Errolment Esport         Search for school:       Filter by sport category:       Filter by gender:       Filter by gender:       Filter by g | Q Search                         |
| Extend torschool:     Filter by sport category:     Filter by gender:     Filter by gender:     Filter               | Q. Search                        |
| Search for school:     Filter by sport category:     Filter by gender:     Filter by gender:     Filte               | Q Search                         |
| School     Gender     Category     Classification     Minimum Met       A.R. MacNeill Secondary     Co-ed     Senior     Complete       Alpha Secondary     Co-ed     Senior     Complete       Bodwell High School     Co-ed     Senior     Complete       Burnaby Mountain Secondary     Co-ed     Senior     Complete       Burnaby North Secondary     Co-ed     Senior     Complete       Burnaby South Secondary     Co-ed     Senior     Complete                                                                                                    | View<br>View<br>View             |
| Interf         Interf         Interf         Interf         Interf           A.R. Mackleill Secondary         Co-ed         Senior         Complete           A/pha Secondary         Co-ed         Senior         Complete           A/gyle Secondary         Co-ed         Senior         Complete           Bodwell High School         Co-ed         Senior         Complete           Burnaby Mountain Secondary         Co-ed         Senior         Complete           Burnaby Mountain Secondary         Co-ed         Senior         Complete           Burnaby Mountain Secondary         Co-ed         Senior         Complete                                                                                                    | View<br>View<br>View             |
| Alpha Secondary     Co-ed     Senior     Complete       Argyle Secondary     Co-ed     Senior     Complete       Bodwell High School     Co-ed     Senior     Complete       Burnaby Mountain Secondary     Co-ed     Senior     Complete       Burnaby Mountain Secondary     Co-ed     Senior     Complete       Burnaby Mountain Secondary     Co-ed     Senior     Complete       Burnaby South Secondary     Co-ed     Senior     Complete                                                                                                    | View View                        |
| Argyle Secondary         Co-ed         Senior         Complete           Bodwell High School         Co-ed         Senior         Complete           Burnaby Mountain Secondary         Co-ed         Senior         Complete           Burnaby Mountain Secondary         Co-ed         Senior         Complete           Burnaby Mountain Secondary         Co-ed         Senior         Complete           Burnaby South Secondary         Co-ed         Senior         Complete                                                                                                    | View                             |
| Bodwell High School         Co-ed         Senior         Complete           Burnaby Mountain Secondary         Co-ed         Senior         Complete           Burnaby Mountain Secondary         Co-ed         Senior         Complete           Burnaby Mountain Secondary         Co-ed         Senior         Complete           Burnaby North Secondary         Co-ed         Senior         Complete                                                                                                    |                                  |
| Burnaby Mountain Secondary         Co-ed         Senior         Complete           Burnaby North Secondary         Co-ed         Senior         Complete           Burnaby South Secondary         Co-ed         Senior         Complete                                                                                                    | View                             |
| Burnaby North Secondary         Co-ed         Senior         Complete           Burnaby South Secondary         Co-ed         Senior         Complete                                                                                                    | View                             |
| Burnaby South Secondary Co-ed Senior Complete                                                                                                    | View                             |
|                                                                                                    | View                             |
| Byrne Creek Secondary Co-ed Senior Complete                                                                                                    | View                             |
| Cariboo Hill Secondary Co-ed Senior Incomplete                                                                                                    | View                             |
| Carson Graham Secondary Co-ed Senior Complete                                                                                                    | View                             |
| Carver Christian High School Co-ed Senior Complete                                                                                                    | View                             |

## Coach Export

To view all coaches registered for a specific sport, click "Coach Export" on the top left corner. This will generate an excel spreadsheet with a list of information including:

- School Name
- First and Last name
- Email
- Coach Type (SD Employee, Teacher or Community Coach)
- Fax
- Team
- Work Phone
- Home Phone

|                                                                                                    |                                                                          |                  |                    |                  |                          |                     | BC School Sports Home Page FAQ info@l | ocschoolsports.ca |
|----------------------------------------------------------------------------------------------------|--------------------------------------------------------------------------|------------------|--------------------|------------------|--------------------------|---------------------|---------------------------------------|-------------------|
|                                                                                                    | Home      Zone F - Lower Mainle      Greekbood      Student provide 1000 | ete registration | system<br>enior Ad | quati            | cs                       |                     |                                       |                   |
|                                                                                                    | Search for school:                                                       | Filter by spor   | t category: Filt   | er by gende      | r: Filter by<br>- Both - | minimum # met:<br>• | Q Search                              |                   |
| ((*"))                                                                                                    | School                                                                   | Gender           | Category           | <u>Classific</u> | ation                    | Minimum Met         |                                       |                   |
|                                                                                                    | A.R. MacNeill Secondary                                                  | Co-ed            | Senior             |                  |                          | Complete            | View                                  |                   |
|                                                                                                    | Alpha Secondary                                                          | Co-ed            | Senior             |                  |                          | Complete            | View                                  |                   |
|                                                                                                    | Argyle Secondary                                                         | Co-ed            | Senior             |                  |                          | Complete            | View                                  |                   |
|                                                                                                    | Bodwell High School                                                      | Co-ed            | Senior             |                  |                          | Complete            | View                                  |                   |
|                                                                                                    | Burnaby Mountain Secondary                                               | Co-ed            | Senior             |                  |                          | Complete            | View                                  |                   |
| and the second second s | Burnaby North Secondary                                                  | Co-ed            | Senior             |                  |                          | Complete            | View                                  |                   |
|                                                                                                    | Burnaby South Secondary                                                  | Co-ed            | Senior             |                  |                          | Complete            | View                                  |                   |
|                                                                                                    | Byrne Creek Secondary                                                    | Co-ed            | Senior             |                  |                          | Complete            | View                                  |                   |
|                                                                                                    | Cariboo Hill Secondary                                                   | Co-ed            | Senior             |                  |                          | Incomplete          | View                                  |                   |
|                                                                                                    | Carson Graham Secondary                                                  | Co-ed            | Senior             |                  |                          | Complete            | View                                  |                   |
|                                                                                                    | Carver Christian High School                                             | Co-ed            | Senior             |                  |                          | Complete            | View                                  |                   |
|                                                                                                    | Collingwood School                                                       | Co-ed            | Senior             |                  |                          | Complete            | View                                  |                   |
|                                                                                                    | David Thompson Secondary School (Vancouver)                              | Coved            | Senior             |                  |                          | Complete            | Maw                                   |                   |

| Image: System         System         System | RMULAS      | DATA REVIE | EW VIEW      |           | Zonel      | - Low       | er MainlandCoaches-20 | 15-2016 - Ex | el              |                            |        |                 |             |         | ?        | 函 — ♂<br>Marketing - ► |
|----------------------------------------------------------------------------------------------------|-------------|------------|--------------|-----------|------------|-------------|-----------------------|--------------|-----------------|----------------------------|--------|-----------------|-------------|---------|----------|------------------------|
| 🚔 🔏 Cut                                                                                                    | ·   = -     |            | Test         | G         |            | -           |                       | Normal       | Rad             | Good                       |        | <b>x</b>        | ∑ AutoSum   | • • A-  | 44       | - 1                    |
| B Copy *                                                                                                    | A -         |            | er wiap rex  | 0         | nerai      |             | 12 - <u>1</u> 2       | Norman       | 000             |                            | ===    | ⊞^` <b>!</b> ∰  | 🐺 Fill 🗸    | Ζř      |          |                        |
| Paste S Format Painter B I U - 🖽 - 💩 -                                                                                                    | A - = =     | 5 TE 42 42 | 🗄 Merge & C  | enter 👻 🔮 | - % * 5    | .00<br>-0.0 | Conditional Format as | Neutral      | Calculation     | Check Cell                 | Insert | Delete Format   | 🥒 Clear *   | Sort &  | Find &   |                        |
| Clipboard 5 Font                                                                                                    | 6           | Alian      | ment         | 5         | Number     | 5           | romating - Table -    |              | Styles          |                            |        | Cells           | -           | Editing | Select . |                        |
|                                                                                                    |             |            |              |           |            |             |                       |              | ,               |                            |        |                 |             |         |          |                        |
| 110 • : $\times \sqrt{f_x}$ Aquatics Co                                                                                                    | o-ed Senior | - Fall     |              |           |            |             |                       |              |                 |                            |        |                 |             |         |          |                        |
| A                                                                                                    | в           | с          | D            | E         | F          |             | G                     |              | н               |                            | 1      |                 |             | J       | к        | L                      |
| 1 School                                                                                                    | First name  | Last name  | Work Phone   | Home Pho  | ne Fax     | En          | nail                  |              | Coach Type      | Team                       |        |                 |             |         |          |                        |
| 2 A.R. MacNeill Secondary                                                                                                    | Tanja       | Paterson   |              |           |            | tp          | aterson@richmond.s    | d38.bc.ca    | SD Employee     | Aquatics Co-ed Senior - F  | all    |                 |             |         |          |                        |
| 3 Alpha Secondary                                                                                                    | Tammy       | Wirick     | 604-664-8535 |           |            | ta          | mmy.wirick@sd41.bc    | .ca          | Teacher         | Aquatics Co-ed Senior - F  | all    |                 |             |         |          |                        |
| 4 Argyle Secondary                                                                                                    | Cyrus       | Matheson   |              |           |            |             |                       |              |                 | Aquatics Co-ed Senior - F  | all    |                 |             |         |          |                        |
| 5 Bodwell High School                                                                                                    | Mirye       | Kim        | 604-924-5056 |           |            | m           | kim@bodwell.edu       |              | Teacher         | Aquatics Co-ed Senior - F  | all    |                 |             |         |          |                        |
| 6 Bodwell High School                                                                                                    | Jessica     | Krajicek   | 604-924-5056 |           |            | je          | ssica@bodwell.edu     |              | Teacher         | Aquatics Co-ed Senior - F  | all    |                 |             |         |          |                        |
| 7 Burnaby Mountain Secondary                                                                                                    | Marianna    | Hodanic    |              |           |            | m           | arianna_hodanic@ho    | tmail.com    | Community Coach | Aquatics Co-ed Senior - F  | all    |                 |             |         |          |                        |
| 8 Burnaby North Secondary                                                                                                    | Adam        | Taylor     | 604-664-8550 |           |            | ad          | am.taylor@sd41.bc.c   | a            | Teacher         | Aquatics Co-ed Senior - F  | all    |                 |             |         |          |                        |
| 9 Burnaby South Secondary                                                                                                    | Kenny       | Kwan       |              |           |            | ke          | nny.kwan@sd41.bc.c    | a            | Teacher         | Aquatics Co-ed Senior - F  | all    |                 |             |         |          |                        |
| 10 Byrne Creek Secondary                                                                                                    | Greg        | Neumann    |              |           |            | Gr          | eg.Neumann@sd41.b     | oc.ca        | Teacher         | Aquatics Co-ed Senior - F  | all    |                 |             |         |          |                        |
| 11 Cariboo Hill Secondary                                                                                                    | Dave        | Gaudet     |              |           |            | da          | vid.gaudet@sd41.bc.   | ca           | Teacher         | Aquatics Co-ed Senior - F  | all    |                 |             |         |          |                        |
| 12 Carson Graham Secondary                                                                                                    | Julie       | Mcquade    |              |           |            | jm          | cquade@nvsd44.bc.c    | a            | Teacher         | Aquatics Co-ed Senior - F  | all    |                 |             |         |          |                        |
| 13 Carver Christian High School                                                                                                    | Henry       | Chung      |              |           |            | hc          | hung@carverchristia   | n.org        | Teacher         | Aquatics Co-ed Senior - F  | all    |                 |             |         |          |                        |
| 14 Collingwood School                                                                                                    | Ali         | Bernat     |              |           |            | all         | ison.bernat@colling   | wood.org     | Teacher         | Aquatics Co-ed Senior - F  | all    |                 |             |         |          |                        |
| 15 David Thompson Secondary School (Vancouver)                                                                                                    | Gene        | Gallant    |              |           |            | eg          | allant@vsb.bc.ca      |              | Teacher         | Aquatics Co-ed Senior - F  | all    |                 |             |         |          |                        |
| 16 Don Ross Secondary School                                                                                                    | Jan         | Hilton     | 604-898-3671 |           |            | jhi         | ilton@sd48.bc.ca      |              | Teacher         | Aquatics Co-ed Senior - F  | all    |                 |             |         |          |                        |
| 17 Eric Hamber Secondary                                                                                                    | Gary        | Buntain    |              |           |            | ga          | rybuntain@hotmail.c   | om           | Teacher         | Aquatics Co-ed Senior - F  | all    |                 |             |         |          |                        |
| 18 Gladstone Secondary                                                                                                    | Fergus      | McCallion  | 604-713-8288 |           | 604-713-82 | 87 fm       | ccallion@vsb.bc.ca    |              | Teacher         | Aquatics Co-ed Senior - F  | all    |                 |             |         |          |                        |
| 19 H. J. Cambie Secondary                                                                                                    | Paula       | Curtis     | 604-668-6430 |           | 604-668-61 | 32 pa       | curtis@richmond.sd3   | 88.bc.ca     | Teacher         | Aquatics Co-ed Senior - F  | all    |                 |             |         |          |                        |
| 20 Handsworth Secondary                                                                                                    | glenn       | mackenzie  |              |           |            | gn          | nackenzie@nvsd44.b    | c.ca         | Teacher         | Aquatics Co-ed Senior - F  | all    |                 |             |         |          |                        |
| 21 Howe Sound Secondary                                                                                                    | Cory        | McRae      | 604-892-5261 |           |            | cm          | ncrae@sd48.bc.ca      |              | SD Employee     | Aquatics Co-ed Senior - F  | all    |                 |             |         |          |                        |
| 22 Hugh Boyd Secondary                                                                                                    | Tanja       | Peterson   |              |           |            | tp          | eterson@sd38.bc.ca    |              | SD Employee     | Aquatics Co-ed Senior - F  | all    |                 |             |         |          |                        |
| 23 Hugh McRoberts Secondary                                                                                                    | Sydney      | Dick       | 604-668-6600 |           |            | dn          | nilholm@sd38.bc.ca    |              | Community Coach | Aquatics Co-ed Senior - F  | all    |                 |             |         |          |                        |
| 24 J.N. Burnett Secondary                                                                                                    | Della       | Fuller     | 604-668-6478 |           |            | df          | uller@sd38.bc.ca      |              | Teacher         | Aquatics Co-ed Senior - F  | all    |                 |             |         |          |                        |
| 25 Killarney Secondary                                                                                                    | harold      | neufeld    |              |           |            | hn          | eufeld@vsb.bc.ca      |              | Teacher         | Aquatics Co-ed Senior - F  | all    |                 |             |         |          |                        |
| 26 Kitsilano Secondary                                                                                                    | Lynn        | Forbes     | 604-713-8971 |           | 604-713-89 | 60 Ifc      | orbes@vsb.bc.ca       |              | Teacher         | Aquatics Co-ed Senior - F  | all    |                 |             |         |          |                        |
| 27 Little Flower Academy                                                                                                    | Matt        | Coady      |              |           |            | со          | adym@lfabc.org        |              | Teacher         | Aquatics Co-ed Senior - F  | all    |                 |             |         |          |                        |
| 28 Little Flower Academy                                                                                                    | Alana       | Douglas    | 604-738-9016 |           |            | do          | uglasa@lfabc.org      |              | Teacher         | Aquatics Co-ed Senior - F  | all    |                 |             |         |          |                        |
| 29 Lord Byng Secondary                                                                                                    | Kathleen    | Whelan     |              |           |            | kw          | /helan@vsb.bc.ca      |              | Teacher         | Aquatics Co-ed Senior - F  | all    |                 |             |         |          |                        |
| 30 Matthew McNair Secondary                                                                                                    | Aman        | Dhaliwal   |              |           |            | ad          | haliwal@sd38.bc.ca    |              | Teacher         | Aquatics Co-ed Senior - F  | all    |                 |             |         |          |                        |
| 31 Moscrop Secondary                                                                                                    | Shannon     | Quelch     | 604-296-6895 |           | 604-296-68 | 98 sh       | annon.quelch@sd41.    | bc.ca        | SD Employee     | Aquatics Co-ed Senior - F  | all    |                 |             |         |          |                        |
| 32 Mulgrave School                                                                                                    | Bambi       | Roy        | 604-922-3223 |           | 604-922-33 | 28 br       | ov@mulgrave.com       |              | Teacher         | Aquatics Co-ed Senior - F  | all    |                 |             |         |          |                        |
| 33 Mulgrave School                                                                                                    | James       | Gardiner   | 604-922-3223 |           |            | jga         | ardiner@mulgrave.co   | m            | Teacher         | Aquatics Co-ed Senior - F  | all    |                 |             |         |          |                        |
| 34 New Westminster Secondary                                                                                                    | paul        | hughs      |              |           |            | ph          | ughs@sd40.bc.ca       |              | Teacher         | Aquatics Co-ed Senior - F  | all    |                 |             |         |          |                        |
| 35 Notre Dame Regional Secondary                                                                                                    | Sue         | Cirillo    | 604-255-5454 |           |            | sci         | rillo@ndrs.org        |              | SD Employee     | Aquatics Co-ed Senior - F  | all,Aq | uatics Co-ed Se | nior - Fall |         |          |                        |
| 36 Notre Dame Regional Secondary                                                                                                    | Joe         | Garcea     |              |           |            | jga         | arcea@nds.org         |              | Teacher         | Aquatics Co-ed Senior - F  | all    |                 |             |         |          |                        |
| 37 Notre Dame Regional Secondary                                                                                                    | Sue         | Cirillo    | 604-255-5454 |           |            | sci         | rillo@ndrs.org        |              | SD Employee     | Aquatics Co-ed Senior - F  | all,Aq | uatics Co-ed Se | nior - Fall |         |          |                        |
| 20 Bomborton Socondany                                                                                                    | Veicto      | Waldon     |              |           |            | ku          | uldon@cd49.bc.co      |              | Toochor         | Aduation Co. od Sonior - S | all    |                 |             |         |          |                        |

## Student Export

Click "Student Export" on the top left corner to access information about students. Select the year that you want to view (beginning from 2008 to the present). Select "Export CSV" to create an excel spreadsheet with the information. This spreadsheet will describe the number of students participating in a specific sport.

|     | * Home<br>Zone F - Lower Main                                                                                                    | lete registration                                           | <i>system</i><br>enior A                                                     | quatics                                                    |                                                                                                    | 9                                                            | ( |
|-----|----------------------------------------------------------------------------------------------------|-------------------------------------------------------------|------------------------------------------------------------------------------|------------------------------------------------------------|----------------------------------------------------------------------------------------------------|--------------------------------------------------------------|---|
| (F) | Coach Export Student Export BC<br>Search for school:                                                                                                    | SS Enrolment Export<br>Filter by spo<br>- Any - *<br>Gender | rt category: Fil                                                             | 'ter by gender: Filter<br>any - ▼ - Botl<br>Classification | by minimum # met:<br>h - • • •                                                                       | Q Search                                                     |   |
|     | A.R. MacNeill Secondary                                                                                                    | Co-ed                                                       | Senior                                                                       |                                                            | Complete                                                                                             | View                                                         |   |
|     |                                                                                                    |                                                             |                                                                              |                                                            |                                                                                                    |                                                              | _ |
|     | Alpha Secondary                                                                                                    | Co-ed                                                       | Senior                                                                       |                                                            | Complete                                                                                             | View                                                         |   |
|     | Alpha Secondary<br>Argyle Secondary                                                                                                    | Co-ed<br>Co-ed                                              | Senior                                                                       |                                                            | Complete                                                                                             | View                                                         |   |
|     | Alpha Secondary Argyle Secondary Bodwell High School                                                                                                    | Co-ed<br>Co-ed<br>Co-ed                                     | Senior<br>Senior<br>Senior                                                   |                                                            | Complete<br>Complete<br>Complete                                                                     | View<br>View<br>View                                         |   |
|     | Alpha Secondary<br>Argyle Secondary<br>Bodwell High School<br>Burnaby Mountain Secondary                                                                                                    | Co-ed<br>Co-ed<br>Co-ed<br>Co-ed                            | Senior<br>Senior<br>Senior<br>Senior                                         |                                                            | Complete<br>Complete<br>Complete<br>Complete                                                         | View<br>View<br>View<br>View                                 |   |
|     | Alpha Secondary<br>Argyle Secondary<br>Bodwell High School<br>Burnaby Mountain Secondary<br>Burnaby North Secondary                                                                                                    | Co-ed<br>Co-ed<br>Co-ed<br>Co-ed<br>Co-ed                   | Senior<br>Senior<br>Senior<br>Senior<br>Senior                               |                                                            | Complete<br>Complete<br>Complete<br>Complete<br>Complete                                             | View<br>View<br>View<br>View<br>View                         |   |
| R   | Alpha Secondary<br>Argyle Secondary<br>Bodwell High School<br>Burnaby Mountain Secondary<br>Burnaby North Secondary<br>Burnaby South Secondary                                                                              | Co-ed<br>Co-ed<br>Co-ed<br>Co-ed<br>Co-ed<br>Co-ed          | Senior<br>Senior<br>Senior<br>Senior<br>Senior<br>Senior                     |                                                            | Complete Complete Complete Complete Complete Complete Complete                                       | View<br>View<br>View<br>View<br>View<br>View                 |   |
|     | Alpha Secondary<br>Argyle Secondary<br>Bodwell High School<br>Burnaby Mountain Secondary<br>Burnaby North Secondary<br>Burnaby South Secondary<br>Byrne Creek Secondary                                                     | دط<br>۲۵۵<br>۲۵۵<br>۲۵-۵<br>۲۵-۵<br>۲۵-۵                    | Senior<br>Senior<br>Senior<br>Senior<br>Senior<br>Senior<br>Senior           |                                                            | Complete Complete Complete Complete Complete Complete Complete Complete                              | View<br>View<br>View<br>View<br>View<br>View<br>View         |   |
|     | Alpha Secondary<br>Argyle Secondary<br>Bodwell High School<br>Burnaby Mountain Secondary<br>Burnaby North Secondary<br>Burnaby South Secondary<br>Byrne Creek Secondary<br>Carlboo Hill Secondary                           | ۲۰۰۹<br>۲۰۰۹<br>۲۰۰۹<br>۲۰۰۹<br>۲۰۰۹<br>۲۰۰۹<br>۲۰۰۹        | Senior<br>Senior<br>Senior<br>Senior<br>Senior<br>Senior<br>Senior<br>Senior |                                                            | Complete Complete Complete Complete Complete Complete Complete Complete Incomplete                   | View<br>View<br>View<br>View<br>View<br>View<br>View<br>View |   |
|     | Alpha Secondary<br>Argyle Secondary<br>Bodwell High School<br>Burnaby Mountain Secondary<br>Burnaby North Secondary<br>Burnaby South Secondary<br>Byrne Creek Secondary<br>Carlboo Hill Secondary<br>Carlboo Fill Secondary | ل                                                           | Senior<br>Senior<br>Senior<br>Senior<br>Senior<br>Senior<br>Senior<br>Senior |                                                            | Complete Complete Complete Complete Complete Complete Complete Complete Incomplete Complete Complete | View<br>View<br>View<br>View<br>View<br>View<br>View         |   |

| X  | 5               | - @- <del>-</del> |                |           |                       |       |                |       |              |       |              |       | 2015-Zone          | F - Lowe             |
|----|-----------------|-------------------|----------------|-----------|-----------------------|-------|----------------|-------|--------------|-------|--------------|-------|--------------------|----------------------|
| F  | ILE HO          | OME IN:           | SERT PA        | AGE LAYOU | T FORMU               | LAS   | DATA REVI      | EW \  | /IEW         |       |              |       |                    |                      |
|    | 🕨 🔏 Cut         |                   | Calibri        | + I       | 11 • A A              | = =   | = %.           | 🗗 Wr  | ap Text      | (     | General      |       | -                  | ₽                    |
| Pa | ste<br>, 💞 Forr | nat Painter       | в <i>I</i> Ц   | I • 🖾 •   | <u>b</u> - <u>A</u> - | · = = | = = <b>€</b> € | 📑 Me  | rge & Center | -     | <b>₽</b> - 9 | 6 %   | €.0 .00<br>.00 →.0 | Conditic<br>Formatti |
|    | Clipboar        | d 🕞               |                | Font      | I                     | 5     | Aligr          | nment |              | - Fai | N            | umber | - G                |                      |
| A  | L               | • : )             | $< \checkmark$ | ∫x Stu    | idents                |       |                |       |              |       |              |       |                    |                      |
|    | А               | В                 | С              | D         | Е                     | F     | G              | Н     | I.           | J     |              | K     | L                  |                      |
| 1  | Students        | Aquatics          |                |           |                       |       |                |       |              |       |              |       |                    |                      |
| 2  | Senior Co-      | 1149              |                |           |                       |       |                |       |              |       |              |       |                    |                      |
| 3  | Total           | 1149              | 1149           |           |                       |       |                |       |              |       |              |       |                    |                      |
| 4  |                 |                   |                |           |                       |       |                |       |              |       |              |       |                    |                      |
| 5  |                 |                   |                |           |                       |       |                |       |              |       |              |       |                    |                      |
| 6  |                 |                   |                |           |                       |       |                |       |              |       |              |       |                    |                      |
| /  |                 |                   |                |           |                       |       |                |       |              |       |              |       |                    |                      |
| 0  |                 |                   |                |           |                       |       |                |       |              |       |              |       |                    |                      |
| 10 |                 |                   |                |           |                       |       |                |       |              |       |              |       |                    |                      |
| 11 |                 |                   |                |           |                       |       |                |       |              |       |              |       |                    |                      |
| 12 |                 |                   |                |           |                       |       |                |       |              |       |              |       | _                  |                      |
| 13 |                 |                   |                |           |                       |       |                |       |              |       |              |       |                    |                      |
| 14 |                 |                   |                |           |                       |       |                |       |              |       |              |       |                    |                      |

#### Download Rosters as a PDF

You can also view the rosters of a sport under the Student Export page. Click "Student Export" on the top left corner of the main page and then select the link to download rosters as a PDF.

| ← → X 🗋 stars.bcschoolsports.ca/zone-dashboard/254/780105/students                                                                                                    | ☆ =                                                                 |
|----------------------------------------------------------------------------------------------------|---------------------------------------------------------------------|
| 🔢 Apps 🔃 Trello 📈 Google Analytics 🛞 Marketing   BC School 🛷 STARS 🔟 Infogram                                                                                                    |                                                                     |
|                                                                                                    | BC School Sports Home Page   FAQ   info@bcschoolsports.ca   Log out |
| Image: State of the second second |                                                                     |
| Copyright 2014 BC School Sports                                                                                                    |                                                                     |

This will create a PDF package of all the rosters in a specific sport for a specific zone. This function will also create a timestamp (Example: Generated on Thu, 16 Jun 2016 09:50:12 -0700).

| Zone F - Lower Mainland: | 1 / 39                                                                                                    | ¢ |
|--------------------------|----------------------------------------------------------------------------------------------------|---|
|                          | Published on BC School Sports - STARS (http://stars.bcschoolsports.ca)                                                                                                    |   |
|                          | Zone F - Lower Mainland:<br>Aquatics Co-ed Senior - Fall 2015-2016<br>Generated on Thu, 16 Jun 2016 09:50:12-0700<br>A.R. MacNeill Secondary<br>Head Coach: Tanja Paterson<br>Provincial Rep: Tes<br>Joint Team: No |   |
|                          | NameGradeHelphPositionUni #Alt #ethel wai10IIIIIjames Chan10IIIIIIIIIIIIIIIIIIIIIIIIIIIIIIIII                                                                                                    |   |
|                          | Alpha Secondary<br>Head Coach: Tammy Wirick<br>Provincial Rep: No                                                                                                    |   |

## **BCSS Enrollment Report**

To view information about enrollment in your zone, select "BCSS Enrolment Export" on the top left corner of the main webpage.

| Korek for school:                                       | ILETE REGISTRATION | SYSTEM<br>enior Aquatics<br>ttategory: Filter by gender: Filte | r by minimum ≇ mett  |          |
|---------------------------------------------------------|--------------------|----------------------------------------------------------------|----------------------|----------|
|                                                         | - Any -            | - Any - • Bo                                                   | th - 🔹               | Q Search |
| School                                                  | Gender             | Category Classification                                        | Minimum Met          |          |
| A.R. MacNeill Secondary                                 | Co-ed              | Senior                                                         | Complete             | View     |
| Alpha Secondary                                         | Co-ed              | Senior                                                         | Complete             | View     |
| Argyle Secondary                                        | Co-ed              | Senior                                                         | Complete             | View     |
| Bodwell High School                                     | Co-ed              | Senior                                                         | Complete             | View     |
| Burnaby Mountain Secondary                              | Co-ed              | Senior                                                         | Complete             | View     |
| Burnaby North Secondary                                 | Co-ed              | Senior                                                         | Complete             | View     |
| Burnaby South Secondary                                 | Co-ed              | Senior                                                         | Complete             | View     |
| Byrne Creek Secondary                                   | Co-ed              | Senior                                                         | Complete             | View     |
| Cariboo Hill Secondary                                  | Co-ed              | Senior                                                         | Incomplete           | View     |
|                                                         |                    |                                                                |                      |          |
| Carson Graham Secondary                                 | Co-ed              | Senior                                                         | Complete             | View     |
| Carson Graham Secondary<br>Carver Christian High School | Co-ed<br>Co-ed     | Senior<br>Senior                                               | Complete<br>Complete | View     |

This will generate an excel spreadsheet contacting information about the number of students registered through BCSS. The spreadsheet will list:

- School Name
- Type of Students (Boys, Girls or Total)
- Number of Grade 8
- Number of Grade 9
- Number of Grade 10
- Number of Ungraded Jr. (Students who do not clearly belong to one grade)
- Number of Grade 11
- Number of Grade 12
- Number of Ungraded Sr. (Students who do not clearly belong to one grade)
- Number of Total Seniors

#### BC School Sports Student Athlete Registration System (STARS) Manual

| 🗴 🗄 🎝 🕻 🖓 🗧                                |               |         |         |          |               |          |                       | 2015-student-e | nrolment (5) - I | Excel   |        |         |         |      |
|--------------------------------------------|---------------|---------|---------|----------|---------------|----------|-----------------------|----------------|------------------|---------|--------|---------|---------|------|
| FILE HOME INSERT PAGE LAYOUT               | FORMULA       | S DA    | TA R    | EVIEW    | VIEW          |          |                       |                |                  |         |        |         |         |      |
| Calibri 11                                 | • A A         | = =     | - »     | - 🕞 Wr   | ap Text       | General  |                       | •              |                  | Normal  | Bad    |         | Good    |      |
|                                            | <u>а- А</u> - | ==:     | = (=    | 🚈 🖽 Me   | erge & Center | - 🔄 - 9  | <b>6</b> • <b>6</b> • | .00 Conditio   | nal Format as    | Neutral | Calc   | ulation | Check ( | Cell |
| - Vermat Painter                           |               |         |         |          | 2             |          |                       | Formattin      | ig ▼ Table ▼ L   |         |        |         |         |      |
| Clipboard 🖓 Font                           | - Fai         |         | A       | lignment |               | Fal N    | umber                 | Fail I         |                  |         | Styles |         |         |      |
| U37 • : $\times \checkmark f_x$            |               |         |         |          |               |          |                       |                |                  |         |        |         |         |      |
| A                                          | В             | С       | D       | E        | F             | G        | н                     | 1              | J                | К       | L      | м       | N       | 0    |
| 1 School                                   | Students      | Grade 8 | Grade 9 | Grade 10 | Ungraded Jr.  | Grade 11 | Grade 12              | Ungraded Sr.   | Total Seniors    |         |        |         |         |      |
| 2 @KOOL - Kamloops Open Online Learning    | Boys          | 8       | 7       | 9        |               | 19       | 11                    | 115            | 143              | 5       |        |         |         |      |
| 3                                          | Girls         | 4       | 9       | 12       |               | 18       | 16                    | 115            | 149              | Э       |        |         |         |      |
| 4                                          | Total         | 12      | 16      | 21       |               | 37       | 27                    | 230            | 294              | 1       |        |         |         |      |
| 5 A.D. Rundle Middle School                | Boys          | 53      | 36      | 40       |               |          |                       |                |                  |         |        |         |         |      |
| 6                                          | Girls         | 49      | 55      | 46       |               |          |                       |                |                  |         |        |         |         |      |
| 7                                          | Total         | 102     | 91      | 86       |               |          |                       |                |                  |         |        |         |         |      |
| 8 A.L Fortune Secondary                    | Boys          |         | 25      | 27       |               | 17       | 18                    |                | 35               | 5       |        |         |         |      |
| 9                                          | Girls         |         | 35      | 28       |               | 27       | 17                    |                | 44               | 1       |        |         |         |      |
| 10                                         | Total         |         | 60      | 55       |               | 44       | 35                    |                | 79               | Ð       |        |         |         |      |
| 11 A.R. MacNeill Secondary                 | Boys          |         | 80      | 88       |               | 80       | 114                   |                | 194              | 1       |        |         |         |      |
| 12                                         | Girls         |         | 68      | 68       |               | 63       | 81                    |                | 144              | 1       |        |         |         |      |
| 13                                         | Total         |         | 148     | 156      |               | 143      | 195                   |                | 338              | 3       |        |         |         |      |
| 14 Abbotsford Christian School             | Boys          | 30      | 35      | 44       |               | 43       | 35                    |                | 78               | 3       |        |         |         |      |
| 15                                         | Girls         | 36      | 31      | 36       |               | 38       | 49                    |                | 8                | 7       |        |         |         |      |
| 16                                         | Total         | 66      | 66      | 80       |               | 81       | 84                    |                | 163              | 5       |        |         |         |      |
| 17 Abbotsford Middle School                | Boys          | 112     | 99      |          |               |          |                       |                |                  |         |        |         |         |      |
| 18                                         | Girls         | 67      | 93      |          |               |          |                       |                |                  |         |        |         |         |      |
| 19                                         | Total         | 179     | 192     |          |               |          |                       |                |                  |         |        |         |         |      |
| 20 Abbotsford Senior Secondary             | Boys          |         |         | 123      |               | 143      | 120                   |                | 263              | 3       |        |         |         |      |
| 21                                         | Girls         |         |         | 88       |               | 125      | 123                   |                | 248              | 3       |        |         |         |      |
| 22                                         | Total         |         |         | 211      |               | 268      | 243                   |                | 51:              | L       |        |         |         |      |
| 23 Abbotsford Traditional Middle School    | Boys          | 74      | 85      |          |               |          |                       |                |                  |         |        |         |         |      |
| 24                                         | Girls         | 71      | 61      |          |               |          |                       |                |                  |         |        |         |         |      |
| 25                                         | Total         | 145     | 146     |          |               |          |                       |                |                  |         |        |         |         |      |
| 26 Abbotsford Traditional Senior Secondary | Boys          |         |         | 57       |               | 69       | 53                    |                | 122              | 2       |        |         |         |      |
| 27                                         | Girls         |         |         | 81       |               | 63       | 61                    |                | 124              | 1       |        |         |         |      |
| 28                                         | Total         |         |         | 138      |               | 132      | 114                   |                | 240              | 5       |        |         |         |      |
| 29 Aberdeen Hall Senior School             | Boys          | 14      | 16      | 19       |               | 19       | 14                    |                | 33               | 3       |        |         |         |      |
| 30                                         | Girls         | 17      | 22      | 19       |               | 20       | 19                    |                | 39               | Э       |        |         |         |      |
| 31                                         | Total         | 31      | 38      | 38       |               | 39       | 33                    |                | 7.               | 2       |        |         |         |      |
| 32 Acwsalcta Band School                   | Boys          | 5       | 4       | 5        |               | 9        |                       |                |                  | 9       |        |         |         |      |

## List of Schools

The main webpage displays a list of all the schools for a specific sport and zone. You can select "View" to the right of a school to view more information about that school.

|                                                                                                    |                                           |                                                          |                                            |                                                                        | BC School Sports Home Page   F/                      | AQ   info@bcscho |
|----------------------------------------------------------------------------------------------------|-------------------------------------------|----------------------------------------------------------|--------------------------------------------|------------------------------------------------------------------------|------------------------------------------------------|------------------|
| BC SCHOOL<br>SPORTS<br>STUDENT AT                                                                                                    | THLETE REGISTRATION :                     | SYSTEM                                                   |                                            |                                                                        |                                                      |                  |
| Zone F - Lower Mai                                                                                                    | nland: Co-ed Se                           | enior A                                                  | quatics                                    |                                                                        |                                                      |                  |
| Search for school:                                                                                                    | Filter by spor                            | t category: Fi                                           | Iter by gender: Filter I<br>Any - 🔹 - Both | ey minimum # met:                                                      | Q Search                                             |                  |
| School                                                                                                    | Gender                                    | Category                                                 | Classification                             | Minimum Met                                                            |                                                      |                  |
| A.R. MacNeill Secondary                                                                                                    | Co-ed                                     | Senior                                                   |                                            | Complete                                                               | View                                                 |                  |
| Alpha Secondary                                                                                                    | Co-ed                                     | Senior                                                   |                                            | Complete                                                               | View                                                 | "                |
| Argyle Secondary                                                                                                    | Co-ed                                     | Senior                                                   |                                            | Complete                                                               | View                                                 |                  |
| Bodwell High School                                                                                                    | Co-ed                                     | Senior                                                   |                                            | Complete                                                               | View                                                 |                  |
| Burnaby Mountain Secondary                                                                                                    | Co-ed                                     | Senior                                                   |                                            | Complete                                                               | View                                                 |                  |
|                                                                                                    |                                           |                                                          |                                            |                                                                        |                                                      | -                |
| Burnaby North Secondary                                                                                                    | Co-ed                                     | Senior                                                   |                                            | Complete                                                               | View                                                 | 100              |
| Burnaby North Secondary Burnaby South Secondary                                                                                                    | Co-ed<br>Co-ed                            | Senior<br>Senior                                         |                                            | Complete<br>Complete                                                   | View View                                            | -                |
| Burnaby North Secondary Burnaby South Secondary Byrne Creek Secondary                                                                                                    | Co-ed<br>Co-ed<br>Co-ed                   | Senior<br>Senior<br>Senior                               |                                            | Complete<br>Complete<br>Complete                                       | View<br>View<br>View                                 | -                |
| Burnaby North Secondary Burnaby South Secondary Byrne Creek Secondary Cariboo Hill Secondary Cariboo Hill Secondary                                                      | Co-ed<br>Co-ed<br>Co-ed<br>Co-ed          | Senior<br>Senior<br>Senior<br>Senior                     |                                            | Complete<br>Complete<br>Complete<br>Incomplete                         | View<br>View<br>View<br>View                         |                  |
| Burnaby North Secondary<br>Burnaby South Secondary<br>Byrne Creek Secondary<br>Cariboo Hill Secondary<br>Carson Graham Secondary                                         | Co-ed<br>Co-ed<br>Co-ed<br>Co-ed<br>Co-ed | Senior<br>Senior<br>Senior<br>Senior<br>Senior           |                                            | Complete<br>Complete<br>Complete<br>Incomplete<br>Complete             | View<br>View<br>View<br>View<br>View                 |                  |
| Burnaby North Secondary Burnaby South Secondary Byrne Creek Secondary Cariboo Hill Secondary Cariboo Hill Secondary Carson Graham Secondary Carver Christian High School | ۲۵۰۰۵<br>۲۵۰۰۵<br>۲۵۰۰۵<br>۲۵۰۰۵<br>۲۵۰۰۵ | Senior<br>Senior<br>Senior<br>Senior<br>Senior<br>Senior |                                            | Complete<br>Complete<br>Complete<br>Incomplete<br>Complete<br>Complete | View<br>View<br>View<br>View<br>View<br>View<br>View |                  |

#### BC School Sports Student Athlete Registration System (STARS) Manual

When you select "View" you will be able to see information describing the team. This includes:

- Athletic Director Name
- Athletic Director Email
- Athletic Association
- Regional Zone
- Team Name
- Address
- School Phone Number
- List of all team members and grades
- Head Coach

- Registration Details
  - Declare Team Deadline
  - Minimum # of Students
  - Minimum # of Students Deadline
  - Final Deadline
  - Whether this team be your provincial representative
  - Whether it is a joint team

#### Search for Schools

You can search for a specific school on the main webpage. Type in a school name in the search bar or use the filters such as:

- Filter by sport category (Grade 8, 9, Junior or Senior).
- Filter by gender (Male, Female, Co-ed, or Open).
- Filter by minimum # met (Complete, Incomplete, or Both).
  - This indicates teams that have the minimum number of students needed on a team.
     For example, track and field needs a minimum of 1 student on the team whereas basketball needs a minimum of 5.

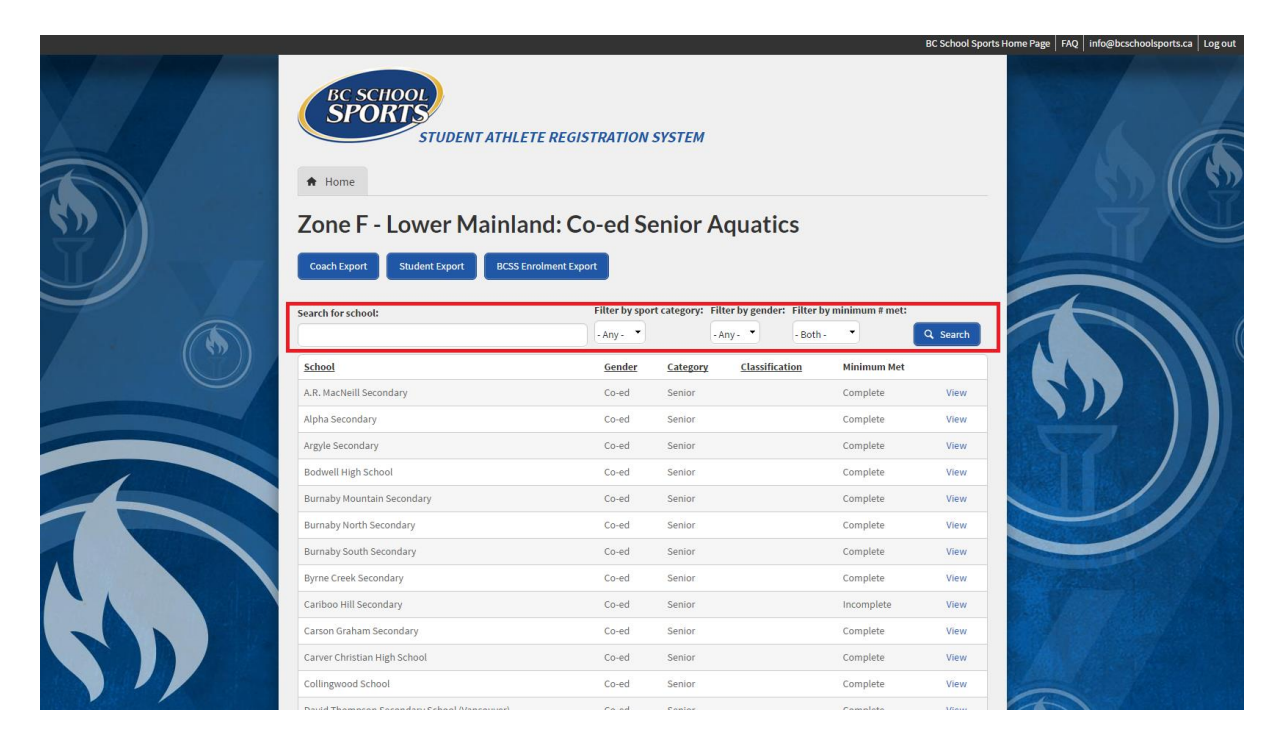

\*Note: When searching for a school, type out the name partially in case there are any errors or duplicates when inputting information.

### Download Rosters as a PDF

On the main webpage, scroll all the way down to the bottom and select the link under "Download Rosters as a PDF".

This will create a PDF package of all the rosters in a specific sport for a specific zone. This function will also create a timestamp (Example: Generated on Thu, 16 Jun 2016 09:50:12 -0700).

| Zone F - Lower Mainland: | 1 / 39                                                                                                    | ¢ | ± • |
|--------------------------|----------------------------------------------------------------------------------------------------|---|-----|
|                          | Published on BC School Sports - STARS (http://stars.bcschoolsports.ca)                                                                                                    |   |     |
|                          | Zone F - Lower Mainland:<br>Aquatics Co-ed Senior - Fall 2015-2016<br>Generated on Thu, 16 Jun 2016 09:50:12-0700<br>A.R. MacNeill Secondary<br>Head Coach: Tanja Paterson<br>Provincial Rep: Yes<br>Joint Team: No                                                                                                    |   |     |
|                          | Name     Grade     Height     Position     Unit #       Identified     10       James Chan     10       Felix Chen     12       Catherine     12       Catherine     12       James Zhan     0       James Zhan     10       James Zhan     11       Joshua Chen     8       Leilah Kazemi 8     1       Deama Dang     8       Blanca Sun     8       Naeem Manji     9 |   |     |
|                          | Alpha Secondary<br>Head Coach: Tammy Wirick<br>Provincial Rep: No                                                                                                    |   |     |